# Risoluzione dei problemi di EIGRP sui dispositivi FTD

### Sommario **Introduzione Prerequisiti** Requisiti Componenti usati Sfondo EIGRP Configurazione di base Regole di filtro **Ridistribuzione** Interfaccia Timer Hello e Hold Autenticazione Comandi per la risoluzione dei problemi e la convalida Verifica Configurazione di base Ridistribuzione Configurazione dell'interfaccia Convalida tramite comandi

# Introduzione

In questo documento viene descritto come verificare e risolvere i problemi relativi alla configurazione EIGRP sui dispositivi FTD utilizzando un FMC come manager.

# Prerequisiti

### Requisiti

Cisco raccomanda la conoscenza dei seguenti argomenti:

- Concetti e funzionalità del protocollo EIGRP (Enhanced Interior Gateway Routing Protocol)
- Cisco Secure Firewall Management Center (FMC)
- Cisco Secure Firewall Threat Defense (FTD)

### Componenti usati

Le informazioni fornite in questo documento si basano sulle seguenti versioni software e hardware:

- FTDv per VMWare nella versione 7.2.8.
- FMC per VMWare nella versione 7.2.8.

Le informazioni discusse in questo documento fanno riferimento a dispositivi usati in uno specifico ambiente di emulazione. Su tutti i dispositivi menzionati nel documento la configurazione è stata ripristinata ai valori predefiniti. Se la rete è operativa, valutare attentamente eventuali conseguenze derivanti dall'uso dei comandi.

### Sfondo EIGRP

L'EIGRP può essere configurato su un FMC per utilizzare il routing dinamico tra i dispositivi FTD e altri dispositivi compatibili con l'EIGRP.

II CCP consente la configurazione di un solo sistema autonomo EIGRP (AS) in modalità singola.

I parametri successivi devono corrispondere ai vicini EIGRP per formare l'adiacenza EIGRP.

- Interfaccia appartenente alla stessa subnet IP.

- EIGRP AS
- Intervallo di attesa e di saluto
- MTU
- Autenticazione interfaccia.

### Configurazione di base

In questa sezione vengono descritti i parametri necessari per configurare EIGRP.

- 1. Selezionare Dispositivi > Gestione dispositivi > Modifica dispositivo
- 2. Fare clic sulla scheda Instradamento.
- 3. Fare clic su EIGRP nella barra dei menu a sinistra.
- 4. Selezionare la casella di spunta Enable EIGRP, per abilitare il protocollo, e assegnare un valore compreso tra 1 e 65535 a un numero AS.
- 5. L'opzione Riepilogo automatico è disattivata per impostazione predefinita
- 6. Selezionare una rete/host, è possibile utilizzare un oggetto creato in precedenza o aggiungerne uno nuovo facendo clic sul pulsante Aggiungi (+)
- 7. (Facoltativo) Selezionare la casella di controllo Interfaccia passiva per selezionare le interfacce che non ridistribuiscono il traffico.
- 8. Fare clic su Salva per memorizzare le modifiche.

### Regole di filtro

L'FTD consente all'utente di configurare una lista di distribuzione per controllare le route in entrata e in uscita.

- 1. Selezionare Dispositivi > Gestione dispositivi > Modifica dispositivo
- 2. Fare clic sulla scheda Instradamento.
- 3. Fare clic su EIGRP.
- 4. Fare clic su Filtering Rules > Add.
- 5. Selezionare le informazioni corrispondenti per i campi di filtro.
- Direzione filtro
- · Seleziona interfaccia
- Seleziona elenco accessi

6. Passare alla procedura, se è stato configurato un elenco degli accessi standard.

Se l'utente deve configurare un elenco degli accessi standard, fare clic sul pulsante più o crearlo scegliendo Oggetti > Gestione oggetti > Elenco accessi > Standard > Aggiungi elenco degli accessi standard.

- 7. Assegnare un nome all'elenco
- 8. Fare clic sul pulsante più (+)
  - Selezionare un'azione
  - Aggiungere la rete o l'host dalla rete disponibile alla rete selezionata.
- 9. Fare clic su Add in basso per salvare la voce dell'elenco degli accessi.
- 10. Fare clic su Save (Salva) per salvare l'elenco degli accessi standard.
- 11. Fare clic su Ok.
- 12. Fare clic su Salva per convalidare le modifiche.

### Ridistribuzione

L'FTD è in grado di ridistribuire le route generate dai protocolli BGP, RIP e OSPF o dalle route statiche e connesse all'EIGRP.

- 1. Selezionare Dispositivi > Gestione dispositivi > Modifica dispositivo
- 2. Fare clic sulla scheda Instradamento.
- 3. Fare clic su EIGRP.
- 4. Fare clic su Ridistribuzione.
- 5. Immettere le informazioni nei campi di ridistribuzione.
- Protocollo
  - ∘ RIP
  - OSPF
  - BGP

- Connesso
- Statico

Per OSPF è necessario specificare l'ID processo e per BGP il numero AS sull'ID processo non riuscito\*.

Se la configurazione richiede la ridistribuzione delle informazioni generate dal protocollo OSPF, l'utente può selezionare il tipo di ridistribuzione OSPF.

Le metriche facoltative fanno riferimento alle metriche EIGRP e alla mappa route.

## Interfaccia

### Timer Hello e Hold

I pacchetti Hello vengono utilizzati per l'individuazione dei router adiacenti e per rilevare i router adiacenti disponibili. Questi pacchetti vengono inviati in intervalli; per impostazione predefinita, il valore di questo timer è 5 secondi.

Timer di attesa, determina il periodo di tempo durante il quale EIGRP ritiene che una route sia raggiungibile e funzionante. Per impostazione predefinita, il valore del tempo di attesa è 3 volte l'intervallo di attesa.

### Autenticazione

L'FTD supporta l'algoritmo hash MD5 per autenticare i pacchetti EIGRP. Per impostazione predefinita, l'autenticazione è disabilitata.

Selezionare la casella di controllo Autenticazione MD5 per abilitare l'algoritmo hash MD5.

Chiave

Non crittografato - testo normale.

Crittografia

### Comandi per la risoluzione dei problemi e la convalida

- show run router eigrp. Visualizza la configurazione EIGRP
- show run interface [ interfaccia]. Visualizza le informazioni relative all'autenticazione dell'interfaccia EIGRP e ai timer.
- show eigrp events [{ inizio fine} | type]. Visualizza il registro eventi EIGRP.
- show eigrp interfaces [ if-name] [ detail]. Visualizza le interfacce che partecipano al routing EIGRP.
- show eigrp neighbors [ dettaglio | static] [ nome-if]. Visualizza la tabella adiacente EIGRP.
- show eigrp topology [ ip-addr [ mask] | active | collegamenti completi | in sospeso | riepilogo | zero successori]. Visualizza la tabella della topologia EIGRP.

• visualizzare il traffico eigrp. Visualizza le statistiche del traffico EIGRP.

# Verifica

Per la topologia successiva, questa sezione utilizza i comandi descritti in precedenza per convalidare la configurazione EIGRP applicata all'FTD.

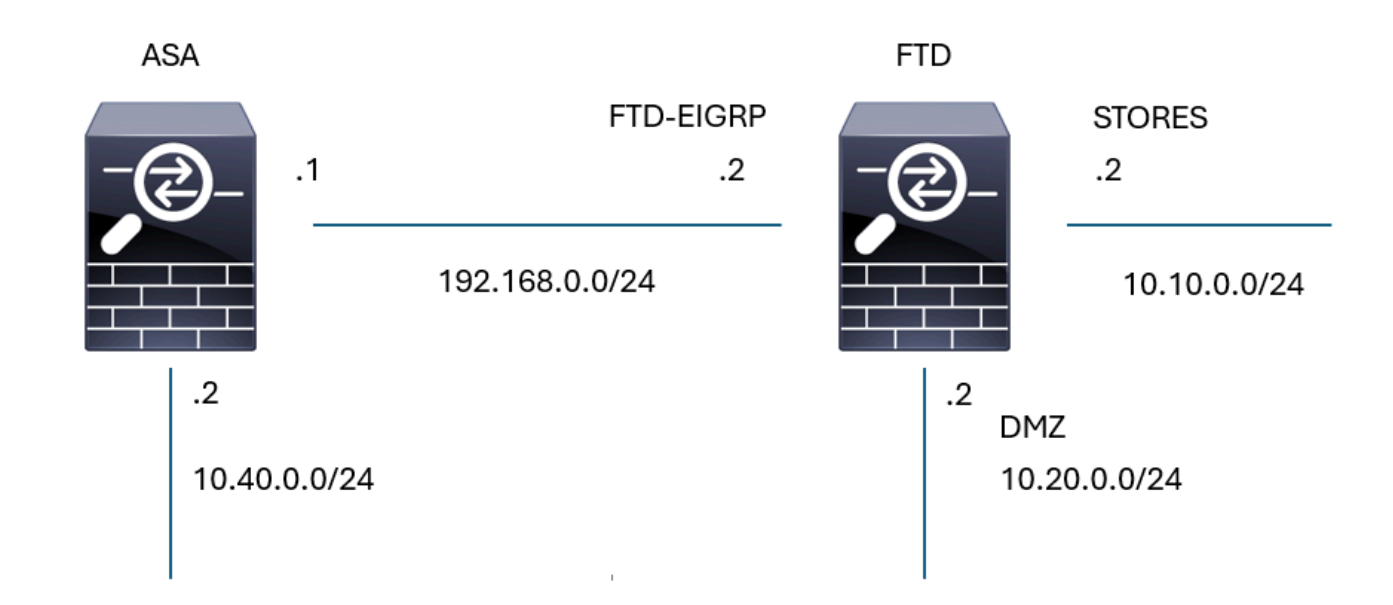

Topologia EIGRP

Configurazione di base

#### FTD02

Cisco Firepower Threat Defense for VMware

| Manage Virtual Routers       Image Engle         Global       Image Market BigRP         Virtual Router Properties       100         ECMP       Setup       Neighbors       Filter Rules       Redistribution       Summary Address       Interfaces       Advanced         OSPFv3       -       -       Auto Summary         EIGRP       -       Auto Summary         RIP       -       Auto Summary         Policy Based Routing       -       Selected Networks/Hosts (2)         IPV4       -       -       -         IGMP       -       Add       Image: Selected Networks/Hosts (2)         IGMP       -       -       -         PIM       -       Add       Image: Selected Networks/Hosts (2)         IGMP       -       -       -         PIM       -       -       -         Multicast Roundary Filter       Image: Selected Interface       -         IGMP       -       -       Selected Interfaces         IGMP       -       -       -       -         PiM       -       -       -       -         Multicast Roundary Filter       -       Selected Interfaces (2)       - <t< th=""><th>VTEP</th></t<>                                                                                                    | VTEP                                                            |
|----------------------------------------------------------------------------------------------------|-----------------------------------------------------------------|
| ECMP Setup Neighbors Filter Rules Redistribution Summary Address Interfaces Advanced   OSPFv3                                                                                                    | (1-65535)                                                       |
| OSPF         OSPFv3         EIGRP         RIP         Policy Based Routing         > BGP         IPv4         IPv6         Static Route         ^ Multicast Routing         IGMP         PIM         Multicast Routes         Multicast Boundary Filter         General Settings         BGP         BGP         Available Interfaces (4)         C         Selected Interfaces (2)         OutrSIDE                                                                                                    | Filter Rules Redistribution Summary Address Interfaces Advanced |
| RIP       Policy Based Routing         Policy Based Routing <ul> <li>BGP</li> <li>IPv4</li> <li>IPv6</li> <li>Static Route</li> <li>Multicast Routing</li> <li>IGMP</li> <li>PIM</li> <li>Multicast Routes</li> <li>Multicast Boundary Filter</li> </ul> <ul> <li>Passive Interface</li> <li>Selected Interfaces</li> </ul> <ul> <li>Passive Interface</li> <li>Selected Interfaces</li> </ul> <ul> <li>Passive Interface</li> <li>Selected Interfaces</li> </ul>                                                                                                    | ) C + Selected Networks/Hosts (2)                               |
| Policy Based Rouding   Policy Based Rouding   IPv4   IPv6   Static Route   Multicast Routing   IGMP   PIM   Multicast Routes   Multicast Routes   Multicast Routes   Multicast Routes   BGP   BGP   Available Interface (a) C Selected Interfaces (2) OUTSIDE (agnostic)                                                                                                    | EIGRP-sub                                                       |
| IPv4   IPv6   Static Route   Multicast Routing   IGMP   PIM   Multicast Routes   Multicast Routes   Multicast Routes   BGP     Available Interfaces (4)   C   Selected Interfaces (2)   OUTSIDE                                                                                                    | STORES-sub                                                      |
| IPv6   Static Route   Multicast Routing   IGMP   PIM   Multicast Routes   Multicast Routes   Multicast Routes   BGP     Add   Add     Add     Add     Add     Add     Add     Add     Add     Add     Add     Add     Add     Add     Add     Add     Add     Add     Add     Add     Add     Add     Add     IGMP     PIM   Multicast Routes   Øeneral Settings   BGP     Available Interfaces (4)   Outside     Outside     Idiagnostic     Outside                                                                                                    |                                                                 |
| Static Route   Multicast Routing   IGMP   PIM   Multicast Routes   Multicast Routes   Multicast Boundary Filter   © Passive Interface   © Selected Interface © All Interfaces   BGP   Available Interfaces (4)   OUTSIDE                                                                                                    | Add                                                             |
| Multicast Routing       IGMP         PIM       Image: Constraint of the state of the state of the s |                                                                 |
| IGMP         PIM         Multicast Routes         Multicast Roundary Filter         © Passive Interface         © Selected Interface © All Interfaces         General Settings         BGP         Available Interfaces (4) C*         Selected Interfaces (2)         OUTSIDE                                                                                                    |                                                                 |
| PIM         Multicast Routes         Multicast Boundary Filter         © Selected Interface         © Selected Interfaces         BGP         Available Interfaces (4)         C'         Selected Interfaces (2)         OUTSIDE                                                                                                    |                                                                 |
| Multicast Routes <ul> <li>Passive Interface</li> <li>Selected Interface</li></ul>                                                                                                    |                                                                 |
| General Settings     Available Interfaces (4)     C*     Selected Interfaces (2)       diagnostic     OUTSIDE     T                                                                                                    | I Interfaces                                                    |
| BGP Available Interfaces (4) C* Selected Interfaces (2)<br>diagnostic OUTSIDE                                                                                                    | , managed                                                       |
| diagnostic OUTSIDE                                                                                                    | C Selected Interfaces (2)                                       |
|                                                                                                    | OUTSIDE                                                         |
| DMZ INSIDE                                                                                                    | INSIDE                                                          |
| FTD-EIGRP                                                                                                    |                                                                 |
| STORES                                                                                                    | Add                                                             |

Configurazione di base EIGRP

### Ridistribuzione

| Edit Redistribution                |                              | • ×                                   |
|------------------------------------|------------------------------|---------------------------------------|
| Protocol                           | Optional Metrics             |                                       |
| Protocol<br>Static v<br>Process ID | Bandwidth<br> <br>Delay Time | (1-4294967295 in kbps)                |
| Optional OSPF Redistribution       | Reliability                  | ) (0-4294967295 in 10µs)<br>) (0-255) |
| External                           | Loading                      | ) (1-255)                             |
| External2<br>Nssa-External1        | MTU<br>Route Map             | ) (1-65535 in bytes)                  |
| Nssa-External2                     | Select V                     | ) +                                   |
|                                    |                              | Cancel OK                             |

Configurazione ridistribuzione EIGRP

### Configurazione dell'interfaccia

#### Edit Interface

| Interface*     |                      |                           |         |
|----------------|----------------------|---------------------------|---------|
| FTD-EIGRP      | ~                    | Authentication            |         |
| Hello Interval |                      |                           |         |
| 10             | (1-65535 in secs)    | Enable MD5 Authentication |         |
|                |                      | Кеу Туре                  |         |
| Hold Time      |                      | Auth Key 🗸                | ]       |
| 30             | (1-65535 IN SECS)    | Key ID                    |         |
|                |                      | 5                         | (0-255) |
| Split Horizon  |                      |                           | ,       |
| Delay Time     |                      | Key                       |         |
|                | (1-16777215 in 10μs) | •••••                     | J       |
|                |                      | Confirm Key               |         |
|                |                      | •••••                     | ]       |
|                |                      |                           | ~       |
|                |                      |                           |         |
|                |                      |                           | Cancel  |

0 ×

Configurazione interfaccia EIGRP

#### Convalida tramite comandi

<#root>

firepower#

show run router eigrp

```
router eigrp 100
no default-information in
no default-information out
no eigrp log-neighbor-warnings
no eigrp log-neighbor-changes
network 10.10.0.0 255.255.255.0
network 192.168.0.0 255.255.255.0
passive-interface OUTSIDE
passive-interface INSIDE
redistribute static
!
firepower#
show run int g 0/2
!
```

interface GigabitEthernetO/2 nameif FTD-EIGRP cts manual propagate sgt preserve-untag policy static sgt disabled trusted security-level 0 ip address 192.168.0.2 255.255.255.0 hello-interval eigrp 100 10 hold-time eigrp 100 30

firepower#

show eigrp events

106 04:24:27.980 Conn rt change: 192.168.0.0 255.255.255.0 FTD-EIGRP 107 04:24:27.980 Lost route 1=forceactv: 192.168.0.0 255.255.255.0 0 108 04:24:27.980 Change queue emptied, entries: 1 109 04:24:27.980 Metric set: 192.168.0.0 255.255.255.0 512 110 04:24:27.980 Update reason, delay: new if 4294967295 111 04:24:27.980 Update sent, RD: 192.168.0.0 255.255.255.0 4294967295 112 04:24:27.980 Update reason, delay: metric chg 4294967295 113 04:24:27.980 Update sent, RD: 192.168.0.0 255.255.255.0 4294967295 114 04:24:27.980 Route installed: 192.168.0.0 255.255.255.0 0.0.0.0 115 04:24:27.980 Find FS: 192.168.0.0 255.255.255.0 4294967295 116 04:24:27.980 Rcv update met/succmet: 512 0 117 04:24:27.980 Rcv update dest/orig: 192.168.0.0 255.255.255.0 Connected 118 04:24:27.980 Metric set: 192.168.0.0 255.255.255.0 4294967295 119 04:24:27.980 Conn rt change: 192.168.0.0 255.255.255.0 FTD-EIGRP

firepower#

show eigrp interfaces

| EIGRP-IPv4 | Interfaces | for AS(100) |      |             |            |         |
|------------|------------|-------------|------|-------------|------------|---------|
|            |            | Xmit Queue  | Mean | Pacing Time | Multicast  | Pending |
| Interface  | Peers      | Un/Reliable | SRTT | Un/Reliable | Flow Timer | Routes  |
| FTD-EIGRP  | 1          | 0 / 0       | 48   | 0 / 1       | 193        | 0       |

firepower#

show eigrp neighbors

| EIGRP-IPv4 | Neighbors for A | S(100)    |       |          |      |      |     |     |
|------------|-----------------|-----------|-------|----------|------|------|-----|-----|
| Н          | Address         | Interface | Hold  | Uptime   | SRTT | RTO  | Q   | Seq |
|            |                 |           | (sec) |          | (ms) |      | Cnt | Num |
| 0          | 192.168.0.1     | FTD-EIGRP | 27    | 09:15:22 | 48   | 1458 | 0   | 4   |

firepower#

show eigrp topology

EIGRP-IPv4 Topology Table for AS(100)/ID(192.168.0.2) Codes: P - Passive, A - Active, U - Update, Q - Query, R - Reply, r - reply Status, s - sia Status

P 10.10.0.0 255.255.255.0, 1 successors, FD is 512 via Connected, STORES P 10.40.0.0 255.255.255.0, 1 successors, FD is 768 ------ Route learn from EIGRP neighbor via 192.168.0.1 (768/512), FTD-EIGRP P 192.168.0.0 255.255.255.0, 1 successors, FD is 512 via Connected, FTD-EIGRP P 0.0.0.0 0.0.0.0, 1 successors, FD is 512 via Rstatic (512/0)

firepower#

EIGRP-IPv4 Traffic Statistics for AS(100) Hellos sent/received: 16606/6989 Updates sent/received: 8/4 Queries sent/received: 2/0 Replies sent/received: 0/1 Acks sent/received: 3/5 SIA-Queries sent/received: 0/0 SIA-Replies sent/received: 0/0 Hello Process ID: 4007513056 PDM Process ID: 4007513984 Socket Queue: Input Queue: 0/2000/2/0 (current/max/highest/drops)

#### Informazioni su questa traduzione

Cisco ha tradotto questo documento utilizzando una combinazione di tecnologie automatiche e umane per offrire ai nostri utenti in tutto il mondo contenuti di supporto nella propria lingua. Si noti che anche la migliore traduzione automatica non sarà mai accurata come quella fornita da un traduttore professionista. Cisco Systems, Inc. non si assume alcuna responsabilità per l'accuratezza di queste traduzioni e consiglia di consultare sempre il documento originale in inglese (disponibile al link fornito).